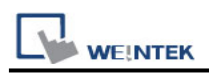

# **Schneider SoMachine M Series (Ethernet)**

Supported series: Schneider SoMachine M238/M241/M251/M258

### **HMI Setting:**

| Parameters       | Recommended     | Options        | Notes                     |
|------------------|-----------------|----------------|---------------------------|
| PLC type         | Schneider SoMac | chine M Series |                           |
| PLC I/F          | Ethernet        |                | Use UDP                   |
| Port no.         | 1740            |                |                           |
| Source port no.  | 1742            | 1740/1742      | M258: 1740<br>Other: 1742 |
| User name, Passo | owrd            |                |                           |

PLC will randomly allocate UDP Port: 1740~1743, users can use <u>Scan\_Network</u> to get the correct port number.

## **PLC Setting:**

Schneider EcoStruxture Machine Expert software needs to cancel user restriction, there are two ways.

1. Maintenance -> User Management -> Users accounts management -> Disable

| me             | Monitoring | Diagnostics     | Maintenance      |                      |                      |
|----------------|------------|-----------------|------------------|----------------------|----------------------|
|                |            |                 |                  |                      | Log Out              |
|                |            | User Management |                  |                      |                      |
| Maintenar      | ice        | llasar anna t   |                  | 01                   |                      |
| Post Conf      |            | Users accounts  | management       | Clone mar            | agement              |
| User Manag     | ement      | Disable         | Reset to default | Exclude users rights | Include users rights |
| Firewall       |            |                 |                  |                      |                      |
| System Log     | Files      |                 |                  |                      |                      |
| EIP config fil | 85         |                 |                  |                      |                      |
| Run/Stop Co    | ontroller  |                 |                  |                      |                      |

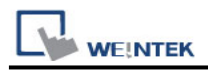

### 2. Online -> Security -> Disable user rights management on device.

Machine Expert Logic Builder - Version 1.2.4 (x64)

| 5 Onl<br>4 07<br>47<br>24 | Ine Debug Tools Window Help<br>Login Alt+Fill<br>Logout Ctr1+Fill<br>Create boot application<br>Download<br>Online Change<br>Source upload<br>Source download to connected device<br>Compare with target device | ston<br>Sings | Vousization     Services     Services |
|---------------------------|----------------------------------------------------------------------------------------------------|---------------|----------------------------------------------------------------------------------------------------|
| Ø                         | Save parameters of active editor<br>Save parameters of all devices<br>Multiple Download<br>Reset warm<br>Reset cold<br>Reset origin<br>Reset Persistent Variables<br>Suspend device status monitoring           |               |                                                                                                    |
|                           | Simulation                                                                                                    | -             |                                                                                                    |
|                           | security                                                                                                    |               | Logott current device user                                                                                                    |
|                           | Operating Mode<br>Advanced Configuration                                                                                                    |               | Add device user<br>Remove device user<br>Change Password Device User                                                                                                    |
|                           |                                                                                                    |               | Reset user rights management to default (M241A)                                                                                                    |
|                           |                                                                                                    |               | Disable user rights management on device [M241A]                                                                                                    |

# How to import tags and scan the network:

1. Under "MAST" set POU.

| Cutitled  Cutitled  Cutit | Priority ( 031 ): 15<br>Type<br>Cyclic   Interval (e.g. t#200ms): 20<br>Watchdog<br>Enable<br>Time (e.g. t#200ms): 100 |
|----------------------------------------------------------------------------------------------------|----------------------------------------------------------------------------------------------------|
| - Global                                                                                                    | Sensitivity: 1  Add Call X Remove Call Change Call Move Up  POU  POU  Comment  POU                                     |

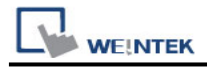

2. Tool tree -> Application -> Add Object -> Symbol configuration.

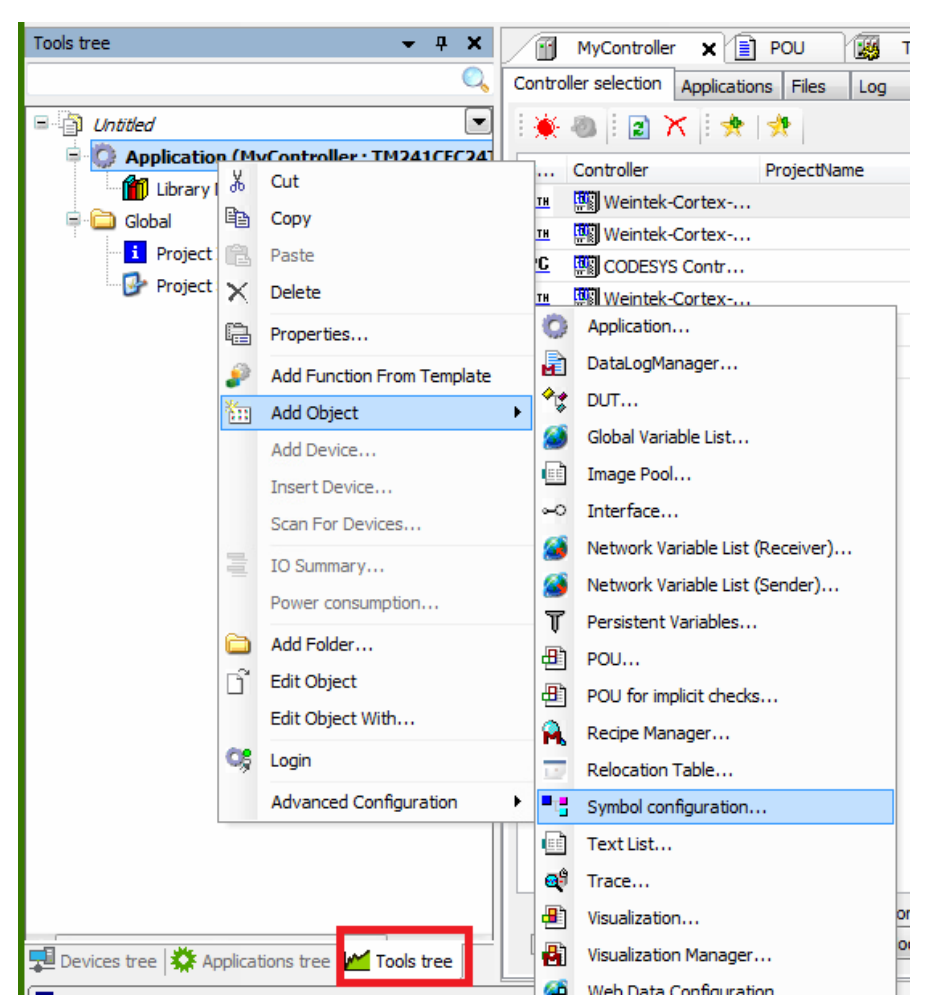

Select PLC\_PRG and its tag information is shown, build the project.
 [build] -> [Generate Code]

\*.xml file is generated in the directory of the project.

| ∕[       | MyController                              | Task Configura                       | tion           | Library Ma | nager Symbol con      | figuration 🗙 | 🛚 🗙 🚷 MAST |  |
|----------|-------------------------------------------|--------------------------------------|----------------|------------|-----------------------|--------------|------------|--|
| R        | View 🖣 🎬 Build 🛛 🛱 Settings 🖲             |                                      |                |            |                       |              |            |  |
| Char     | nged symbol configuration will be transfe | erred with the next do               | wnload or onli | ne change  |                       |              |            |  |
| Syr      | mbols                                     | Access Rights Maximal Attribute Type |                | Туре       | Members               | Comme        |            |  |
| <u>ا</u> | 🔲 📄 IoConfig_Globals                      |                                      |                |            |                       |              |            |  |
| ÷.[      | 🔲 📄 IoConfig_Globals_Mapping              |                                      |                |            |                       |              |            |  |
| <b>.</b> | POU                                       |                                      |                |            |                       |              |            |  |
|          | 🐨 📝 🧳 array2D                             | <b>*</b>                             | <b>N</b>       |            | ARRAY [04, 04] OF INT |              | a          |  |
|          | 🛛 🔽 🧳 ArrayStruct                         | <b>*</b>                             | <b>S</b>       |            | ARRAY [04] OF DUT     |              |            |  |
|          | - 🔽 🔌 StructofStruct                      | <b>*</b>                             | <b>N</b>       |            | DUT_1                 |              | ]          |  |
|          | V StructString                            | <b>*</b>                             | <b>S</b>       |            | ARRAY [04] OF STRING  |              | abc        |  |
|          | 🔽 🔌 TagGVL                                | <b>*</b>                             | <b>N</b>       |            | INT                   |              |            |  |
|          | 🔽 🧔 TagINT                                | <b>*</b>                             | <b>*</b>       |            | INT                   |              |            |  |
|          | 🔽 🔌 TagString                             | <b>*</b>                             | <b>N</b>       |            | STRING                |              |            |  |
|          | 📝 🔌 TagStruct                             | <b>*</b>                             | <b>N</b>       |            | DUT                   |              |            |  |

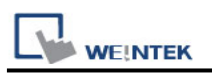

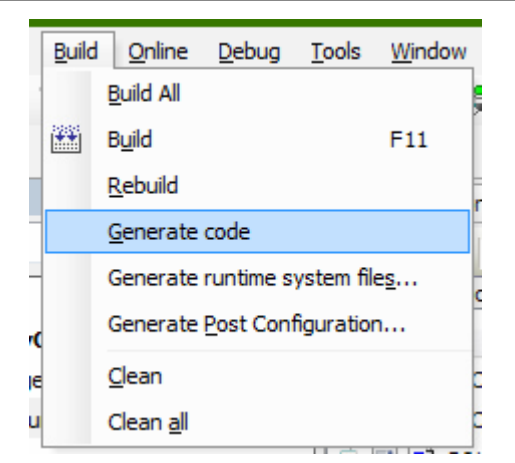

4. In EasyBuilderPro -> [System Parameter Settings] click [New] to add Schneider SoMachine M Series driver into the device list and then click [Import Tag].

|             |           |          |        | Systen       | n Parar | meter Se                   | ttings  | 6         |                    |           |              |
|-------------|-----------|----------|--------|--------------|---------|----------------------------|---------|-----------|--------------------|-----------|--------------|
| Printer/    | Backup Se | erver    | Tim    | ie Sync./DST |         | e-Mail                     |         | Recipes   | Ce                 | ellular D | Data Network |
| Device      | Mode      | l Ge     | neral  | System S     | etting  | tting Security Non-ASCII F |         | I Fonts   | Fonts Extended Men |           |              |
| Device list | ::        |          |        |              |         |                            |         |           | <u>W</u>           | hat's my  | <u>IP ?</u>  |
| No.         |           | Name     |        | Location     | Device  | e type                     | Interfa | ace       | I/F Prot           | tocol     | Station no.  |
| Local       | HMI       | Local HN | 11     | Local        | eMT30   | 70 (800                    | -       |           | -                  |           | 0            |
| Local       | PLC 4     | Schneide | er SoM | Local        | Schnei  | ider SoM                   | Ethern  | net (IP=1 | UDP                |           | 1            |
|             |           |          |        |              |         |                            |         |           |                    |           |              |
|             |           |          |        |              |         |                            |         |           |                    |           |              |

5. Import successful dialog.

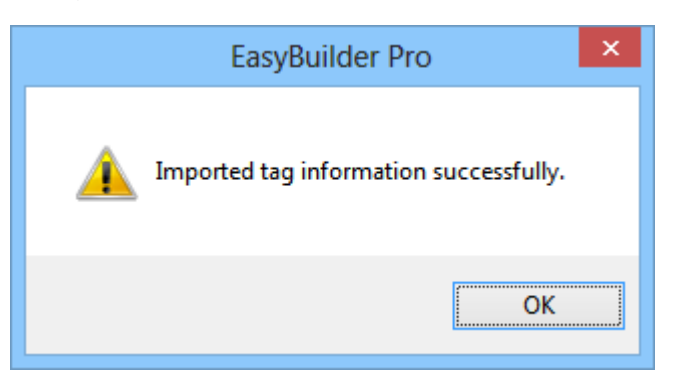

Note: **[Get Tag Info]** The obtained address may be incomplete, it is recommended to use the **[Import Tags]** function.

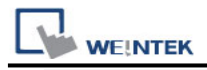

# 6. Click [Scan Network] in the driver settings.

| Device type :         | Schneider SoMachine M Series (Ethernet)                  | •       |
|-----------------------|----------------------------------------------------------|---------|
|                       | Device ID : 286, V.3.80, SOMACHINE_M_SERIES_ETHERNET.c30 |         |
| I/F∶                  | Ethernet                                                 | <u></u> |
| * Support off-line si | mulation on HMI (use LB-12358).                          |         |
|                       |                                                          |         |
|                       |                                                          |         |
| IP :                  | 192.168.1.111, Port=1740 Settings                        |         |
|                       | Use UDP (User Datagram Protocol )                        | _       |
|                       | IP Address Settings                                      |         |
|                       |                                                          |         |
|                       | IP address : 192 . 168 . 1 . 111 Scan Network            |         |
|                       | Portno.: 1/40                                            |         |
|                       |                                                          | _       |
|                       |                                                          |         |
|                       |                                                          |         |
|                       |                                                          |         |
| _                     |                                                          |         |
|                       |                                                          |         |
|                       | Timeout (sec) : 5.0 v Turn around delay (ms) : 0         |         |
|                       | Source port no. : 1740                                   |         |
|                       |                                                          |         |
|                       | The number of resending commands : 0                     | ~       |
|                       |                                                          |         |
|                       | OK Cancel                                                |         |

#### 7. Adapter Select.

| 255,255,255,240  |
|------------------|
|                  |
| 30 255.255.252.0 |
|                  |
|                  |
|                  |
|                  |
|                  |
|                  |
|                  |
|                  |
|                  |
|                  |

**Note:** Confirm whether the PLC and PC network settings are the same. If the settings are different, the network may not be scanned successfully

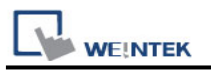

| Network                             | Connection D       | etails             | × |
|-------------------------------------|--------------------|--------------------|---|
| Network Connection <u>D</u> etails: |                    |                    |   |
| Property                            | Value              |                    | ^ |
| Connection-specific DN              |                    |                    |   |
| Description                         | Intel(R) 82579LM   | Gigabit Network Co | u |
| Physical Address                    | 00-0C-26-A1-C2-B   | 9                  |   |
| DHCP Enabled                        | No                 |                    |   |
| IPv4 Address                        | 192.168.1.130      |                    |   |
| IPv4 Subnet Mask                    | 255.255.252.0      |                    |   |
| IPv4 Default Gateway                | 192.168.1.254      |                    |   |
| IPv4 DNS Servers                    | 168.95.1.1         |                    |   |
|                                     | 8.8.8.8            |                    |   |
| IPv4 WINS Server                    |                    |                    |   |
| NetBIOS over Tcpip En               | Yes                |                    |   |
| IPv6 Address                        | 2001:b030:2030:7   | 700::1844          |   |
| Lease Obtained                      | 2021年1月14日_        | 上午 08:57:32        |   |
| Lease Expires                       | 2021年1月15日_        | 上午 01:27:32        |   |
| Link-local IPv6 Address             | fe80::5cb8:7dd9:3  | 300e:c0a3%12       |   |
| IPv6 Default Gateway                | fe80::7e5a:1cff.fe | 6d:4c18%12         | ~ |
| <                                   |                    | >                  |   |
|                                     |                    |                    |   |
|                                     |                    | Close              |   |
|                                     |                    |                    |   |

8. The devices scanned on the network will be listed, select the device you want to connect and click ok.

|                                                                          |                                                                                               | QtCodesysScanNe | twork                                                                                                    | ×            |
|--------------------------------------------------------------------------|-----------------------------------------------------------------------------------------------|-----------------|----------------------------------------------------------------------------------------------------|--------------|
| Device Name<br>cMT-4901<br>cMT-47C6<br>cMT-DDC8<br>cMT-5315<br>M241CEC24 | IP address<br>192.168.3.93<br>192.168.2.133<br>192.168.2.189<br>192.168.2.35<br>192.168.1.144 |                 | Device Name:<br>M241CEC24T_U @0080F40BD5F<br>Target Name:<br>TM241CEC24T_U<br>Target Verdor:<br>Schneider Electric<br>Source Port:<br>1740 | Scan Network |
|                                                                          |                                                                                               |                 | ОК                                                                                                    | Cancel       |

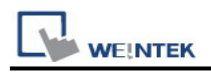

9. After confirming the communication parameters, click ok.

| IP Address Settings                                                                                                  |
|----------------------------------------------------------------------------------------------------|
| IP address : 192 . 168 . 1 . 144 Scan Network<br>Port no. : 1740                                                     |
| Timeout (sec) : 5.0 v Turn around delay (ms) : 0<br>Source port no. : 1740<br>The number of resending commands : 0 v |
| OK Cancel                                                                                                    |

# Support Device Type:

| Data type     | EasyBuilder data format           | Memo   |
|---------------|-----------------------------------|--------|
| Bool          | bit                               |        |
| Byte          | 16-bit BCD, Hex, Binary, Unsigned | 8-bit  |
| SInt          | 16-bit BCD, Hex, Binary, Signed   | 8-bit  |
| USInt         | 16-bit BCD, Hex, Binary, Unsigned | 8-bit  |
| Word          | 16-bit BCD, Hex, Binary, Unsigned | 16-bit |
| Int           | 16-bit BCD, Hex, Binary, Signed   | 16-bit |
| UInt          | 16-bit BCD, Hex, Binary, Unsigned | 16-bit |
| DWord         | 32-bit BCD, Hex, Binary, Unsigned | 32-bit |
| DInt          | 32-bit BCD, Hex, Binary, Signed   | 32-bit |
| Real          | 32-bit Float                      | 32-bit |
| UDInt         | 32-bit BCD, Hex, Binary, Unsigned | 32-bit |
| TIME          | 32-bit BCD, Hex, Binary, Unsigned | 32-bit |
| TIME_OF_DAY   | 32-bit BCD, Hex, Binary, Unsigned | 32-bit |
| DATE          | 32-bit BCD, Hex, Binary, Unsigned | 32-bit |
| DATE_AND_TIME | 32-bit BCD, Hex, Binary, Unsigned | 32-bit |
| LInt          | 64-bit Signed                     | 64-bit |
| ULInt         | 64-bit Unsigned                   | 64-bit |
| LWord         | 64-bit Unsigned                   | 64-bit |
| Double        | 64-bit Float                      | 64-bit |

| PLC Connection Gui |                                        |             |  |  |  |
|--------------------|----------------------------------------|-------------|--|--|--|
| Data type          | Data type EasyBuilder data format      |             |  |  |  |
| String             | Word array for ASCII input and display | Length=word |  |  |  |

Note1: String length must be set identical to the length in software.

Note2: EasyBuilderPro V6.03.02 or later supports 64 bits data type (cMT Series only),

but please note that the address limit range is 48 bits in maximum.

Note3: Tag name does not support more than 80 char.

**Note4:** EasyBuilderPro V6.09.01.514 and later versions support communication with MachineExpert 2.2.

**Note5:** Support UTF8 Encoding for STRING.

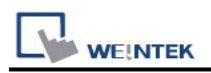

## How to use subnet mask 255.255.0.0 communication

1. Confirm that the subnet mask of the network environment is 255.255.0.0 (PC,HMI / PLC)

| Internet Protocol Version 4 (TCP/IPv4) Properties ? ×                                                                                                    |                                         |  |  |  |  |  |  |
|----------------------------------------------------------------------------------------------------|-----------------------------------------|--|--|--|--|--|--|
| General                                                                                                    | _                                       |  |  |  |  |  |  |
| You can get IP settings assigned automatically if your network supports<br>this capability. Otherwise, you need to ask your network administrator<br>for the appropriate IP settings. |                                         |  |  |  |  |  |  |
| ODtain an IP address automatically                                                                                                    | O Obtain an IP address automatically    |  |  |  |  |  |  |
| • Use the following IP address:                                                                                                    |                                         |  |  |  |  |  |  |
| <u>I</u> P address: 192 . 168 . 1 . 130                                                                                                    |                                         |  |  |  |  |  |  |
| Subnet mask: 255 . 255 . 0 . 0                                                                                                    |                                         |  |  |  |  |  |  |
| Default gateway: 192 . 168 . 1 . 254                                                                                                    |                                         |  |  |  |  |  |  |
| Obtain DNS server address automatically                                                                                                    | Obtain DNS server address automatically |  |  |  |  |  |  |
| • Use the following DNS server addresses:                                                                                                    | -                                       |  |  |  |  |  |  |
| Preferred DNS server: 168 . 95 . 1 . 1                                                                                                    |                                         |  |  |  |  |  |  |
| Alternate DNS server: 8 . 8 . 8 . 8                                                                                                    |                                         |  |  |  |  |  |  |
| Validate settings upon exit                                                                                                    |                                         |  |  |  |  |  |  |
| OK Cancel                                                                                                    |                                         |  |  |  |  |  |  |

2. Source port no. set 1740.

| IP Address Settings        |                                  |
|----------------------------|----------------------------------|
| IP address :<br>Port no. : | 192 , 168 , 1 , 143<br>1740      |
| Timeout (sec) :            | 5.0 v Turn around delay (ms) : 0 |
|                            | Source port no. :                |
|                            | OK Cancel                        |

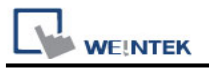

### EasyAccess2.0 PassThrough:

How to use [Schneider Somachine] -> [Machine Expert] for EasyAccess 2.0 PassThough.

1. Use Nodename via NAT (Remote TCP), enter the actual PLC IP address and Port 1105 of the NAT Address

| Connection Mode:              | NAT Address/Port |               |        |  |
|-------------------------------|------------------|---------------|--------|--|
| Nodename via NAT (Remote TCP) | ~                | 192.168.1.246 | / 1105 |  |

2. Click the refresh button.

| Connection Mode:              |        | NAT Address/Po | rt     | 0 |   |
|-------------------------------|--------|----------------|--------|---|---|
| Nodename via NAT (Remote TCP) | $\sim$ | 192.168.1.246  | / 1105 |   | ) |

3. After reading the device list, click the device on the list.

| I Hyc       | ontroller x              |              |                         |                    |                   |                   |                                    |                        |
|-------------|--------------------------|--------------|-------------------------|--------------------|-------------------|-------------------|------------------------------------|------------------------|
| Communicati | on Settings Applications | Files Log PL | C settings Services 🗯 🛛 | /O Mapping Task De | ployment Users an | d Groups Access R | lights OPC UA Server Configuration | n Status 🕕 Information |
| * 8         | 🖹 🗙 🖈 🖈                  |              |                         |                    |                   |                   |                                    |                        |
| Consect.    | Controller               | Projectilane | IP_Addson ^             | TimeSinceBoot      | Nodelfane         | Project&uthor     | FW_Version                         |                        |
| 428         | 🔀 Weinlek-Contex-e       |              |                         |                    | cMT-DP9A          |                   | ¥3.5.10.30                         |                        |
| 428         | 3 TM241CBC24T_U          | 20201021     | 192.168.1.144           | 028 21h 02m 43r    | TM241CBC24T       | 1000              | ¥4.0.5.11                          |                        |
| 2           | 1 TM241C24R              | Text-Tecnobi | 192.168.1.246           | 00h 20m 50s        | TM241C24R         | Alberto Ventu     | V5.0.8.4                           |                        |
|             |                          |              |                         |                    |                   |                   |                                    |                        |

4. Select the machine found, enter nodename, online => login

## Wiring Diagram:

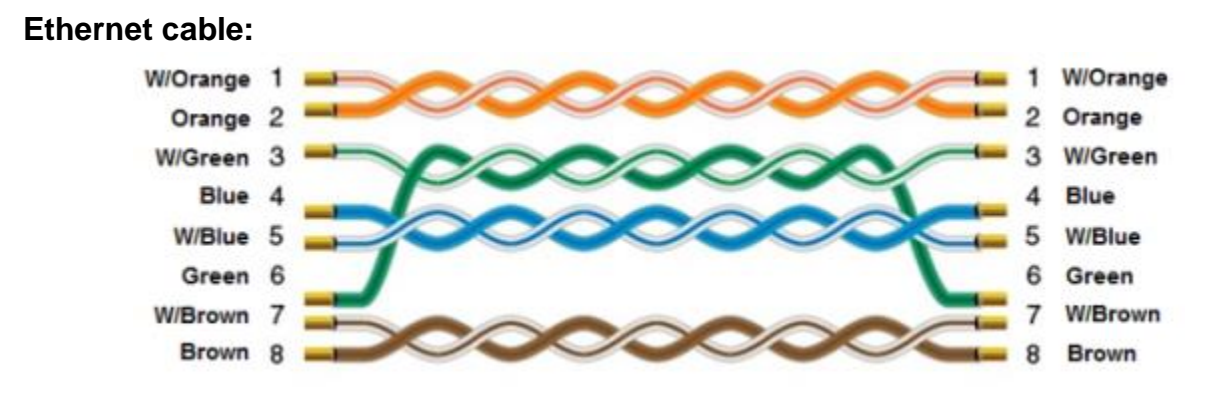